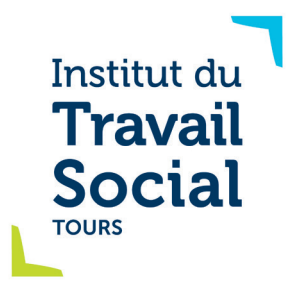

## Datalumni

## La plateforme du réseau des Anciens de l'ITS Tours

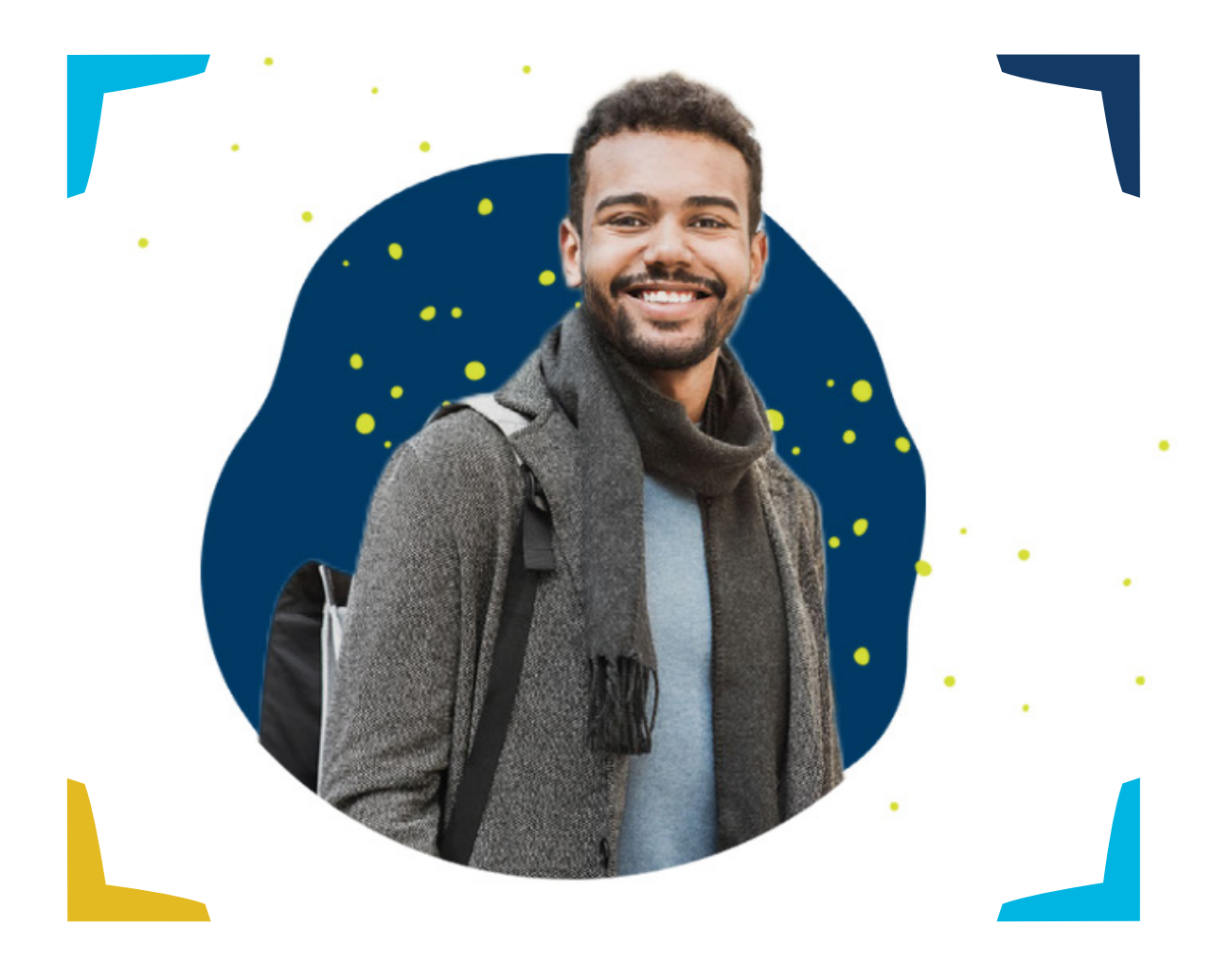

## J'en suis, je m'inscris !

Tutoriel à destination des diplômé(e)s

Donnez du sens à votre métier

L

7

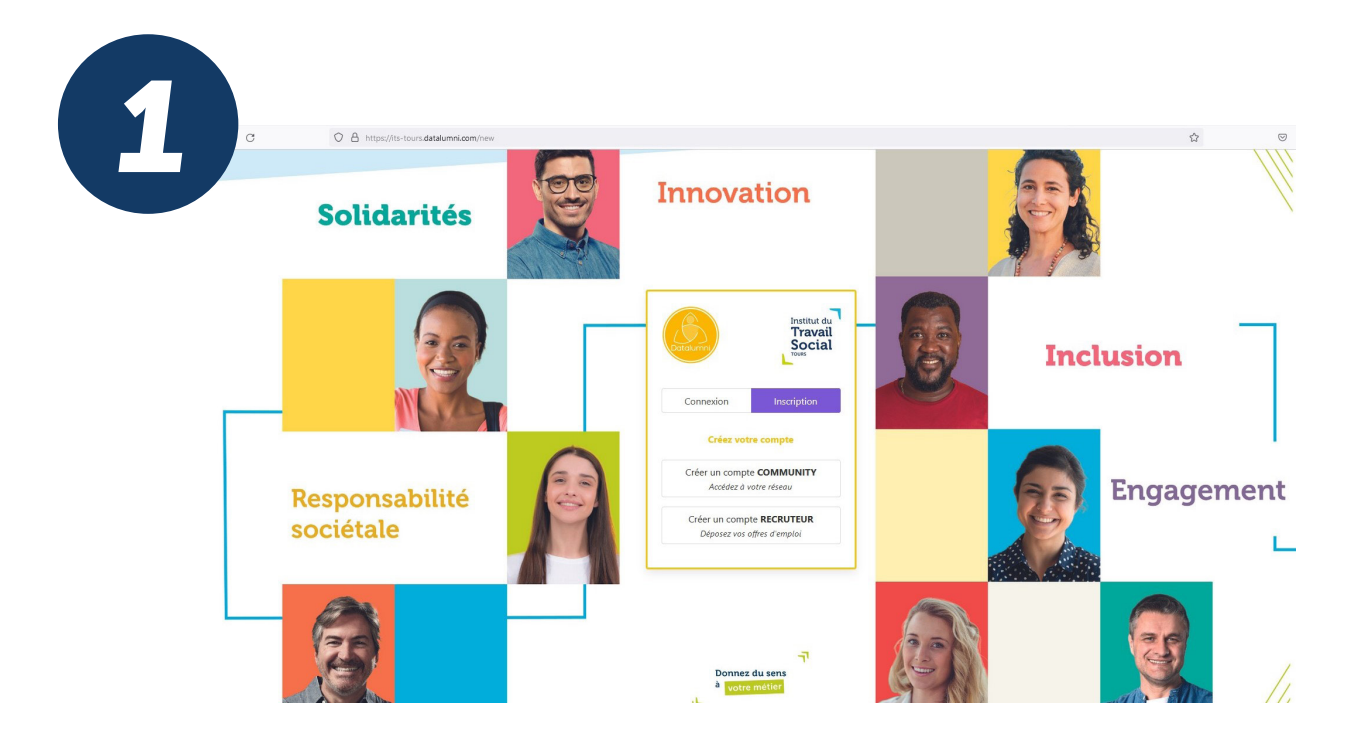

Je me rends sur https://its-tours.datalumni.com/new Je clique sur « Créer un compte COMMUNITY »

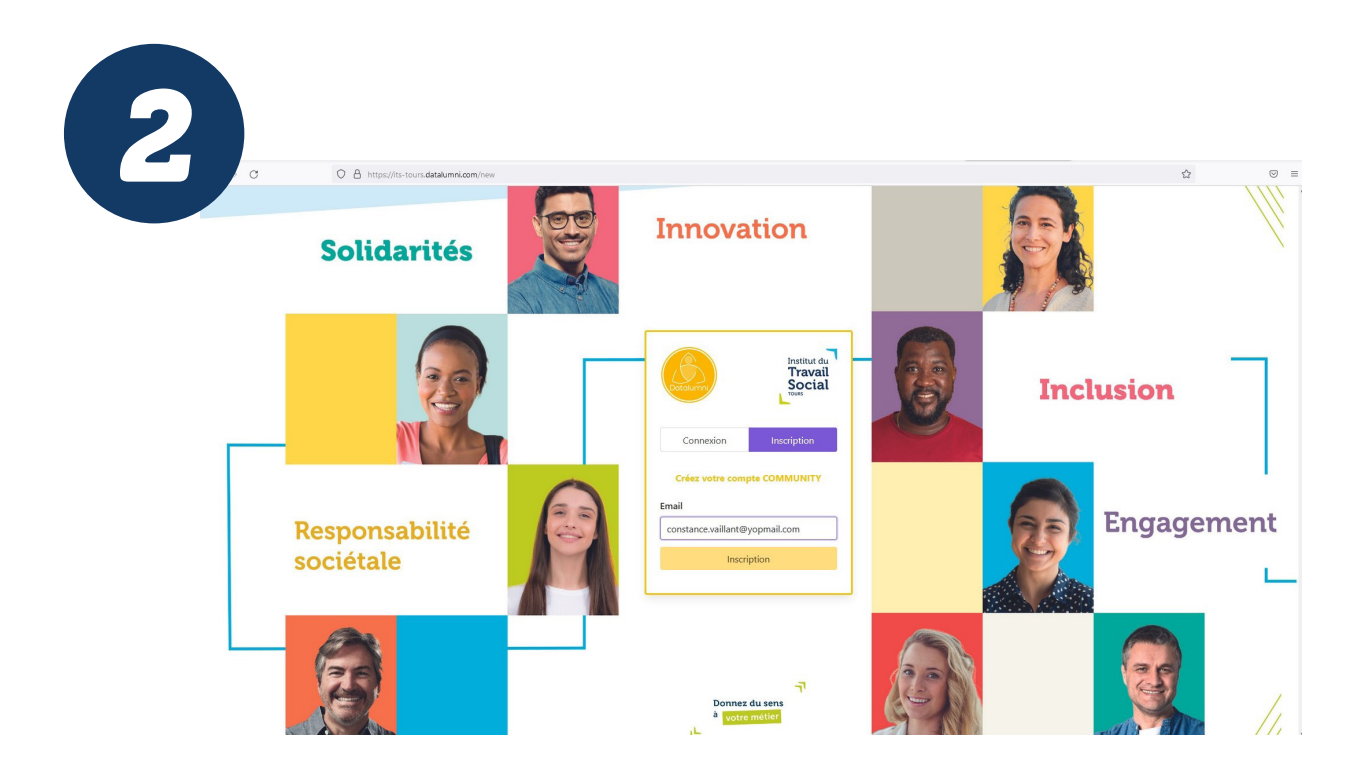

Je renseigne mon e-mail professionnel Je clique sur « Inscription »

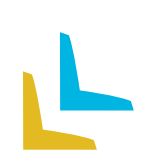

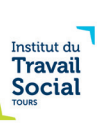

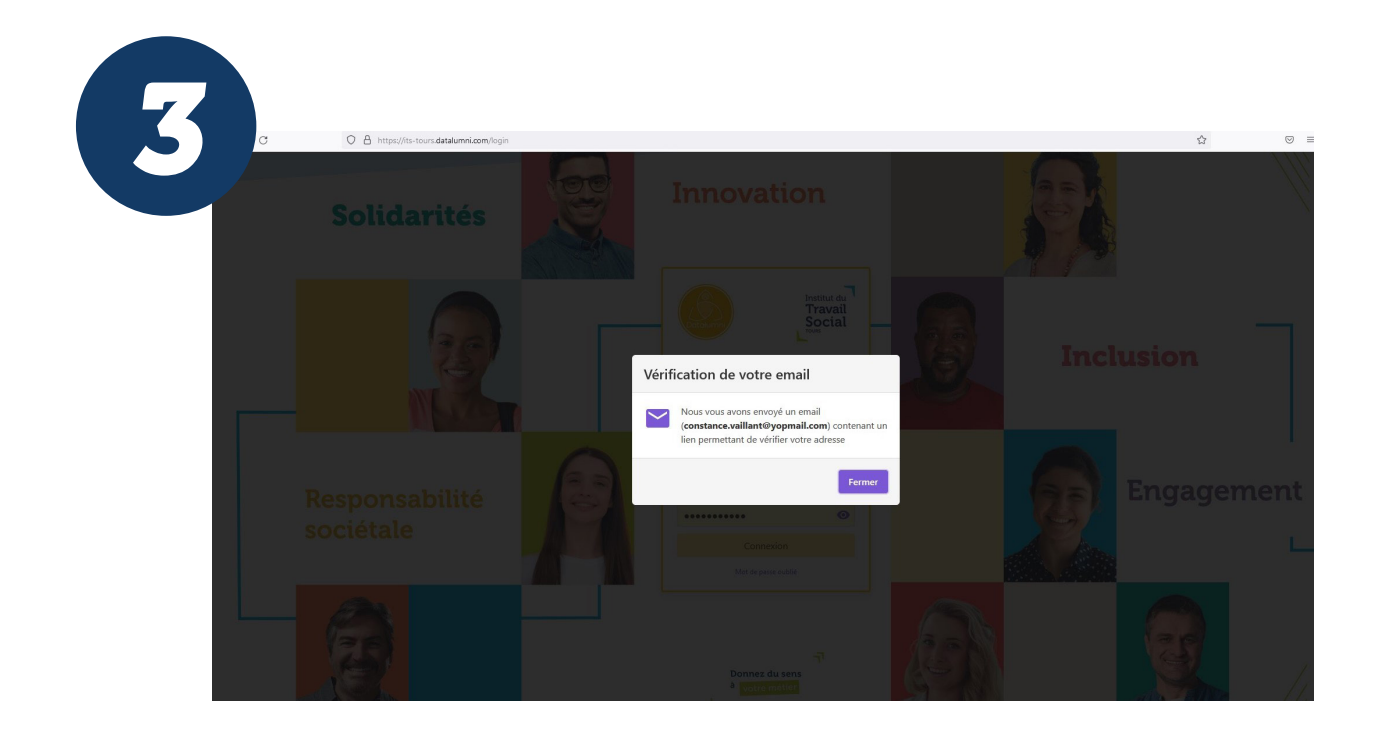

Je suis informé(e) qu'un e-mail a été envoyé sur ma boîte professionnelle avec un lien pour vérifier mon adresse.

| C O A https://yopmail.com/fr/wm                                                                                                    |                                                                                                    |                                                                                                    |
|----------------------------------------------------------------------------------------------------|----------------------------------------------------------------------------------------------------|----------------------------------------------------------------------------------------------------|
|                                                                                                    | 🗙 Accueil 🔬 Donation 🔟 FA.Q 🕲 Domaines 🕻 Aléatoire                                                                                                    | EEFrançais *                                                                                                    |
| Image: Control of the second second secon | Centrement de votre plateforme l<br>An Groue sconaedigetabuluntes<br>Jund 39 octobes 202 10:30:47<br>Intra rea mays<br>Intra rea<br>Bongour,<br>Intra Tours<br>Bongour,<br>Intra Tours<br>Cette communaté a fagondre son réleau ( )<br>Cette communaté a de une vaie inchese que vous conservenz et sur laquele vous<br>construites et une vaie inchese que vous conservenz et sur laquele vous<br>construites et une vaie inchese que vous conservenz et sur laquele vous<br>construites et une vaie inchese que vous conservenz et sur laquele vous<br>construites intelligent pour étre en relation rapidement avec la bonne personne<br>© Du mentom pour choiser d'être accompagné dans votre projet professionnel<br>in un poboant et des opportunités des alumi qui met en lumières les carrières des anciens<br>Juntes et ment compte des maintenant<br>Nous comptons sur vous pour faire vivre votre communaté et religer le message ()<br>Antes beatre. | Annu harder in Annu harder in Annu h |

Je me rends sur ma boîte mail et consulte le message expédié par l'ITS Tours <u>contact@datalumni.com</u> qui m'invite à rejoindre le réseau des Anciens de l'ITS Tours. Je clique sur « J'active mon compte dès maintenant ».

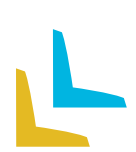

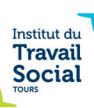

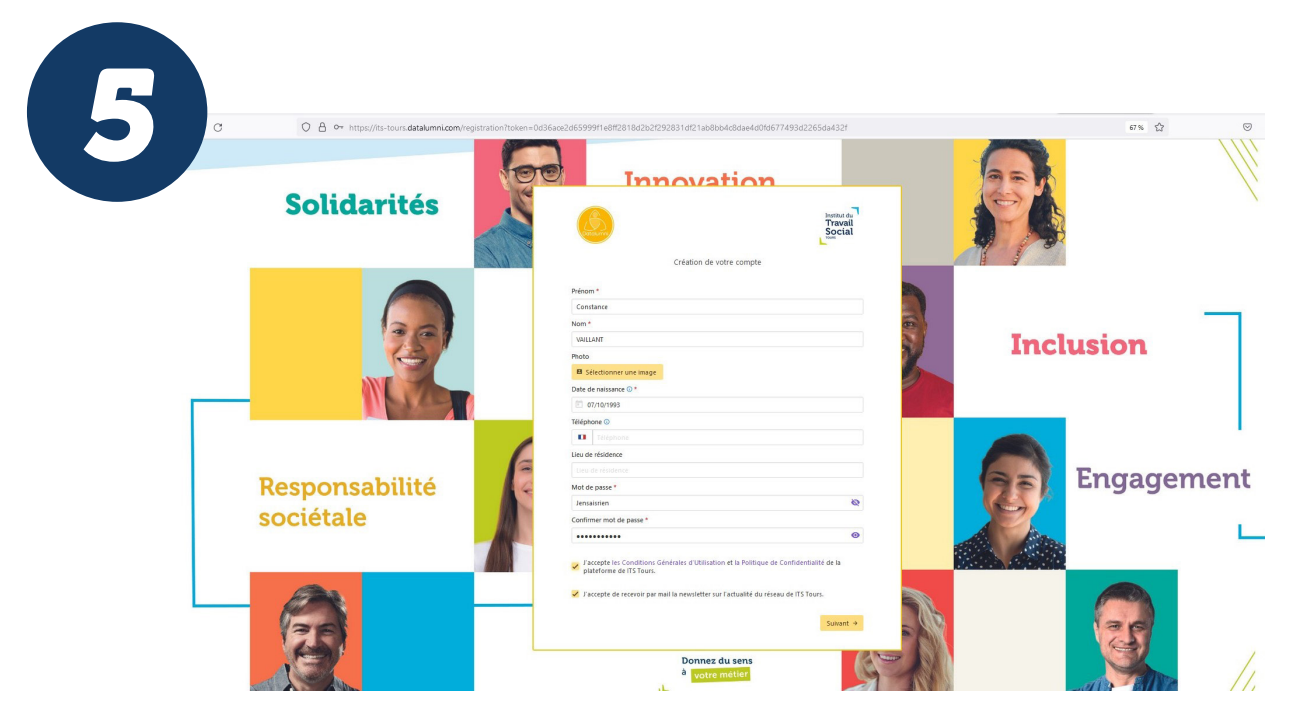

Je suis dirigé vers la page « Création de votre compte ».

Je renseigne les champs : Prénom / Nom / Téléphone (facultatif) / Date de naissance (facultatif) / Lieu de résidence (facultatif).

Je crée mon mot de passe pour accéder ultérieurement à la plateforme et le confirme (saisir une seconde fois).

Pour le mot de passe : 8 caractères minimum dont 1 majuscule, 1 minuscule, 1 chiffre, 1 caractère spécial.

Je coche la case « J'accepte les Conditions Générales d'utilisation et la Politique de confidentialité de la plateforme de ITS Tours »

Je coche la case « J'accepte de recevoir par mail la newsleter sur l'actualité du réseau de ITS Tours » (facultatif).

Je clique sur « Suivant »

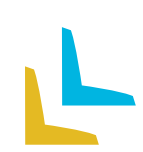

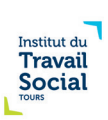

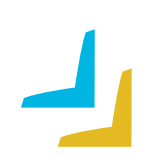

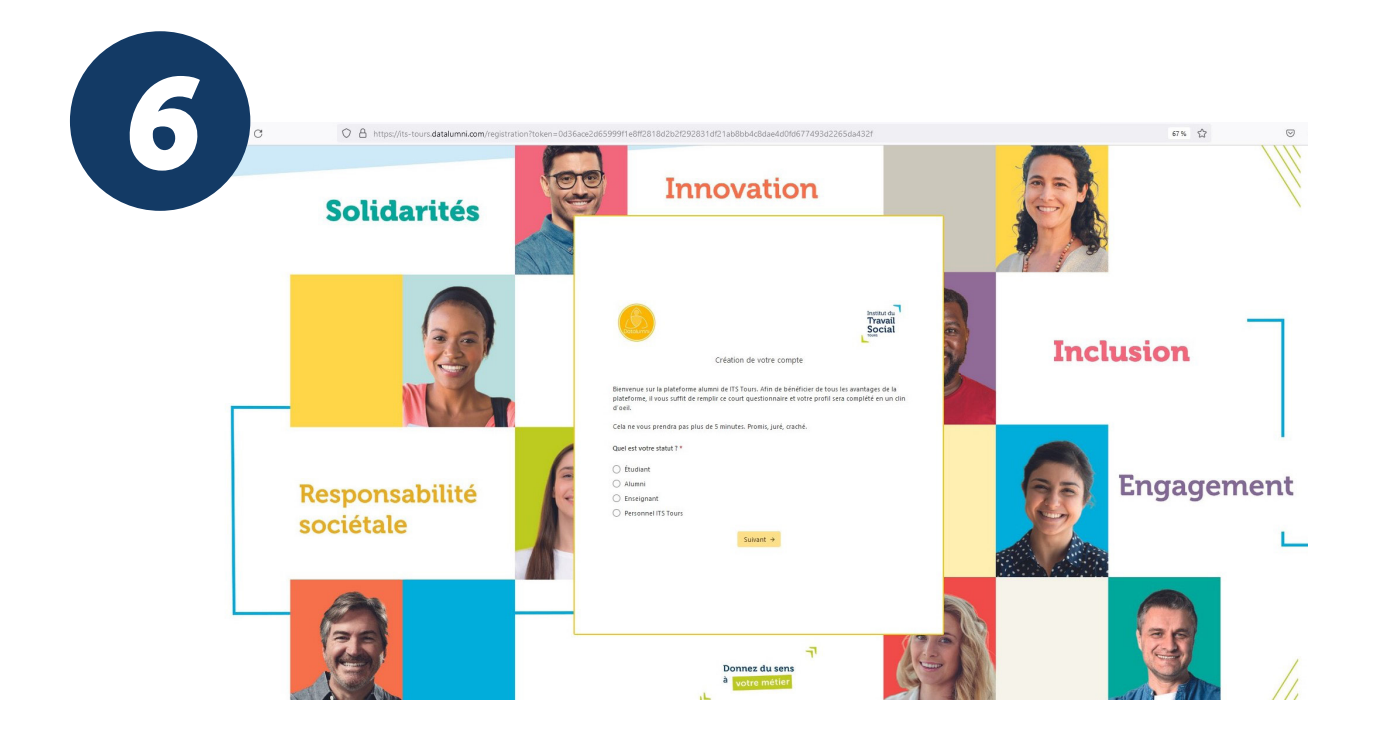

J'accède à la page « Création de votre compte » avec son message de bienvenue. Diplômé(e) de l'ITS Tours, je coche « Alumni ».

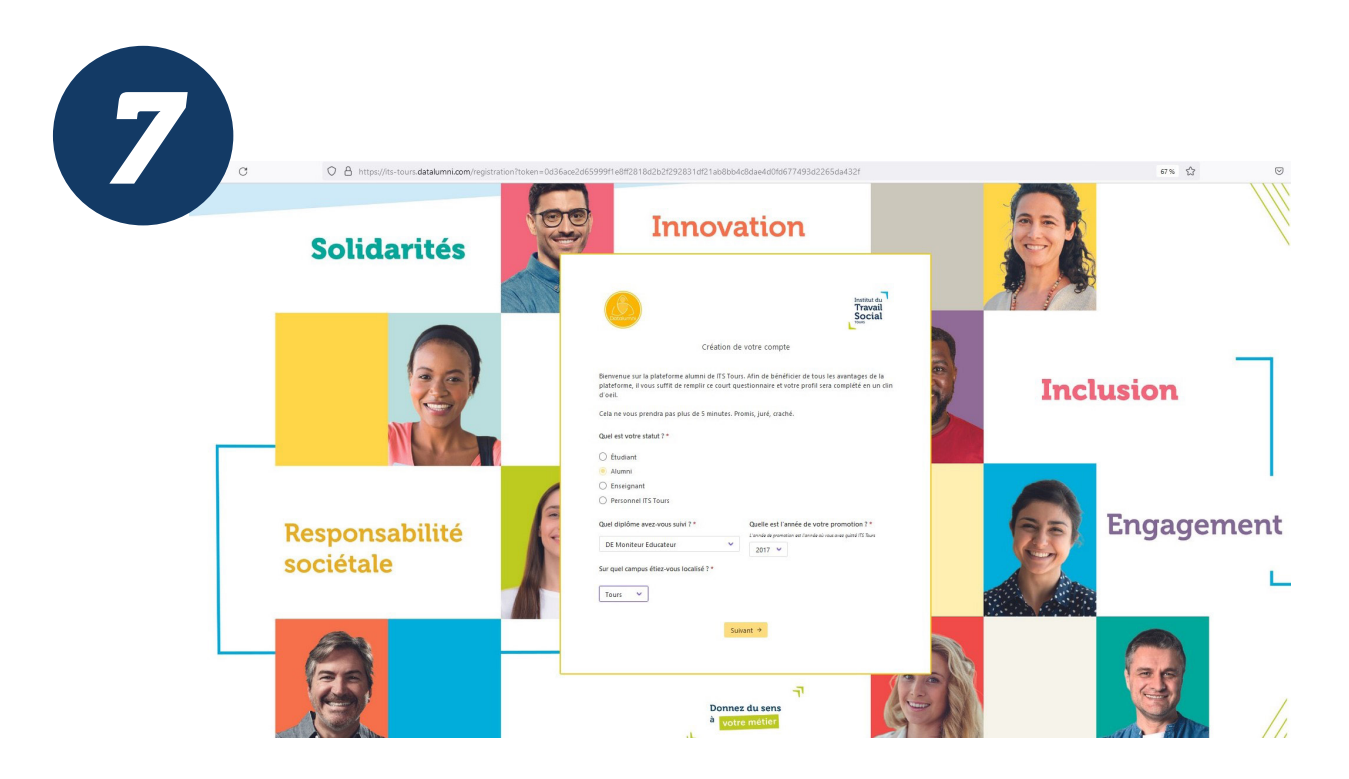

Je renseigne mon diplôme en le sélectionnant dans le menu déroulant. Je renseigne mon année de promotion = l'année d'obention de mon diplôme.

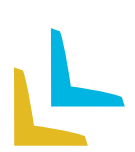

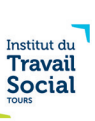

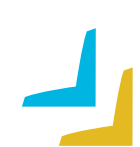

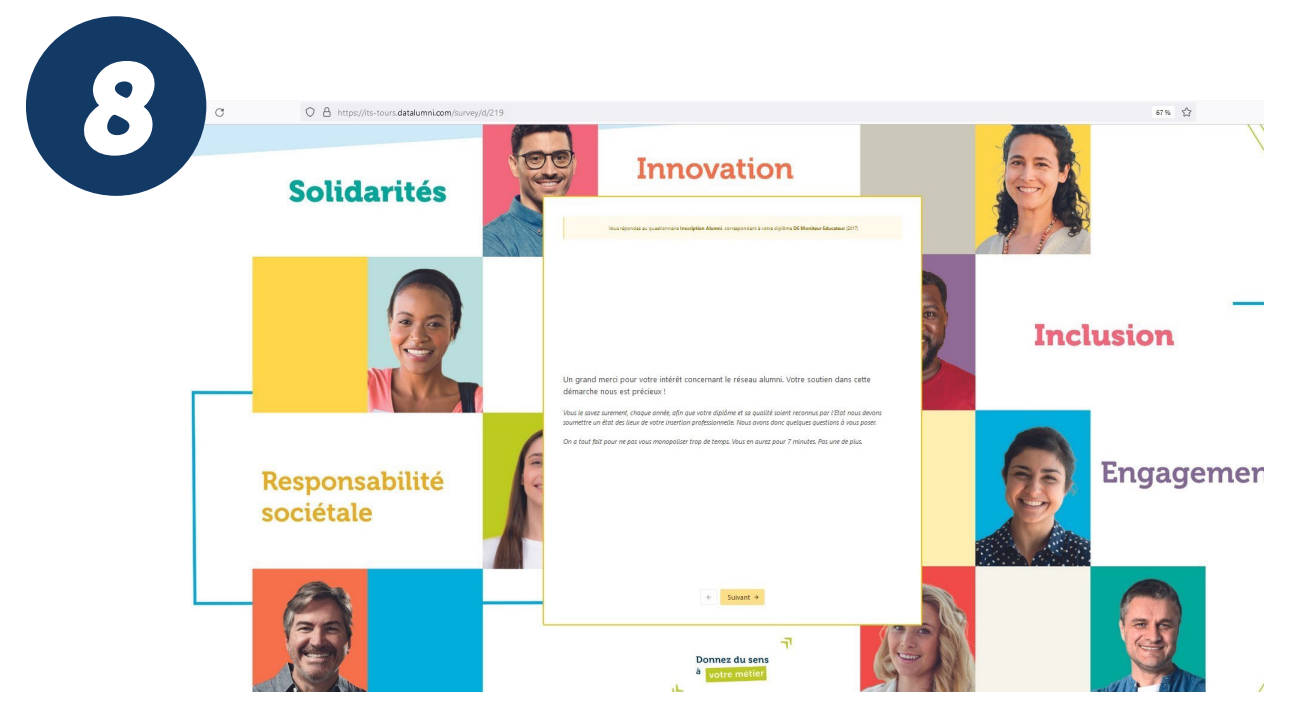

J'accède au questionnaire Alumni. Je clique sur « Suivant ».

Je réponds aux questions qui me sont posées : mon profil (domaine d'activité, expérience professionnelle, type d'employeur, etc), mon appréciation de l'ITS Tours, mon intérêt (ou pas) d'intervenir à l'IITS Tours, mon souhait de partager mon parcours auprès d'étudiants et de stagiaires...

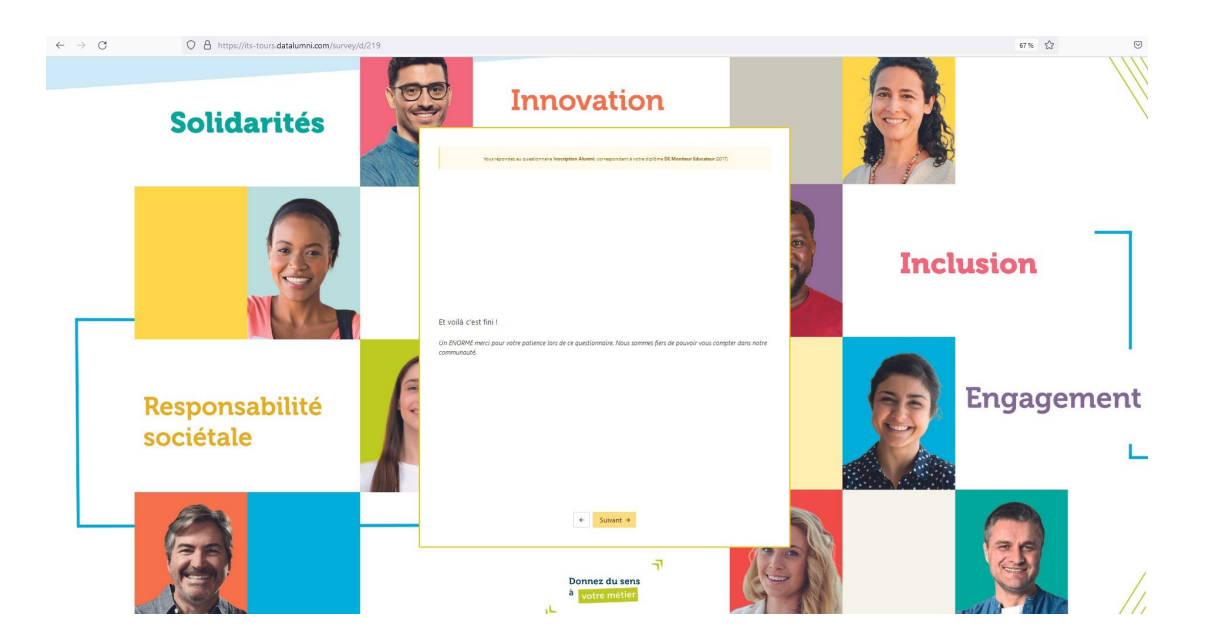

J'ai terminé de repondre au questionnaire, je clique sur « Suivant ». Je recevrai un message sur ma boîte mail pour m'informer que mon compte a bien été créé, dans un délai maximum de 7 jours.

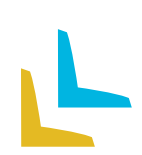

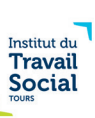

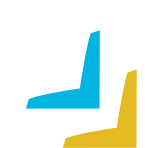

|                                                        | Buonm  | Accueil Accueil Donation                                                                    | ■Français ×                                  |
|--------------------------------------------------------|--------|---------------------------------------------------------------------------------------------|----------------------------------------------|
| Aliss®: alt;y3-4k8pmy;@yopmail.com@                    | eyopin | Félicitations, votre compte est désormais créé 🔍                                            |                                              |
|                                                        | . 0    | & ITS Tours «contact@datalumni.com>                                                         | reporce Transber Herr Tel imprirer Superirer |
| vendredi                                               | 17.03  | Svendredi 14 octobre 2022 15:14:19                                                          |                                              |
| ITS Tours Vous avez un nouveau message de Marie        |        | Afficher les images                                                                         |                                              |
|                                                        | 15-14  |                                                                                             |                                              |
| ITS Tours Félotations, votre compte est désormais créé |        | ITS Tours                                                                                   |                                              |
| hand                                                   |        |                                                                                             |                                              |
| D ITS Tours                                            | 12:05  |                                                                                             |                                              |
| Lancement de votre plateforme !                        |        | Confirmation d'inscription                                                                  |                                              |
| D 172 Teure                                            | 11:15  |                                                                                             |                                              |
| Votre demande d'inscription a été prise en compte      |        | Bonjour Constance,                                                                          |                                              |
|                                                        | 10.30  | Votre compte sur notre plateforme alumni a bien été activé. Nous vous remercions            |                                              |
| It's tours I accement de vatre plateforme [            |        | pour voire inscription i 🌚                                                                  |                                              |
|                                                        |        | roous avons emegistre vos intomations pour que vous puissiez revenir lachement.             |                                              |
|                                                        |        | vous avez desormais toutes les cartes en mains pour faire de ce reseau une                  |                                              |
|                                                        |        | Psst : n'oubliez pas de compléter votre profil. Cela ne prend pas plus de 5 minutes et      |                                              |
|                                                        |        | vous permet de recevoir des actualités adaptées à votre profil.                             |                                              |
|                                                        |        |                                                                                             |                                              |
|                                                        |        | Se connectar                                                                                |                                              |
|                                                        |        | ITS Tours                                                                                   |                                              |
|                                                        |        |                                                                                             |                                              |
|                                                        |        | Cet email a été envoyé à constance.vaillant@yopmail.com, cliquez ici pour vous désinscrire. |                                              |
|                                                        |        | Email envoyé par Datalumni pour ITS Tours                                                   |                                              |

L'administrateur de la plateforme a validé mon inscription et activé mon compte. Je reçois un message de confirmation d'inscription su ma boîte mail.

Je clique sur « Se connecter ».

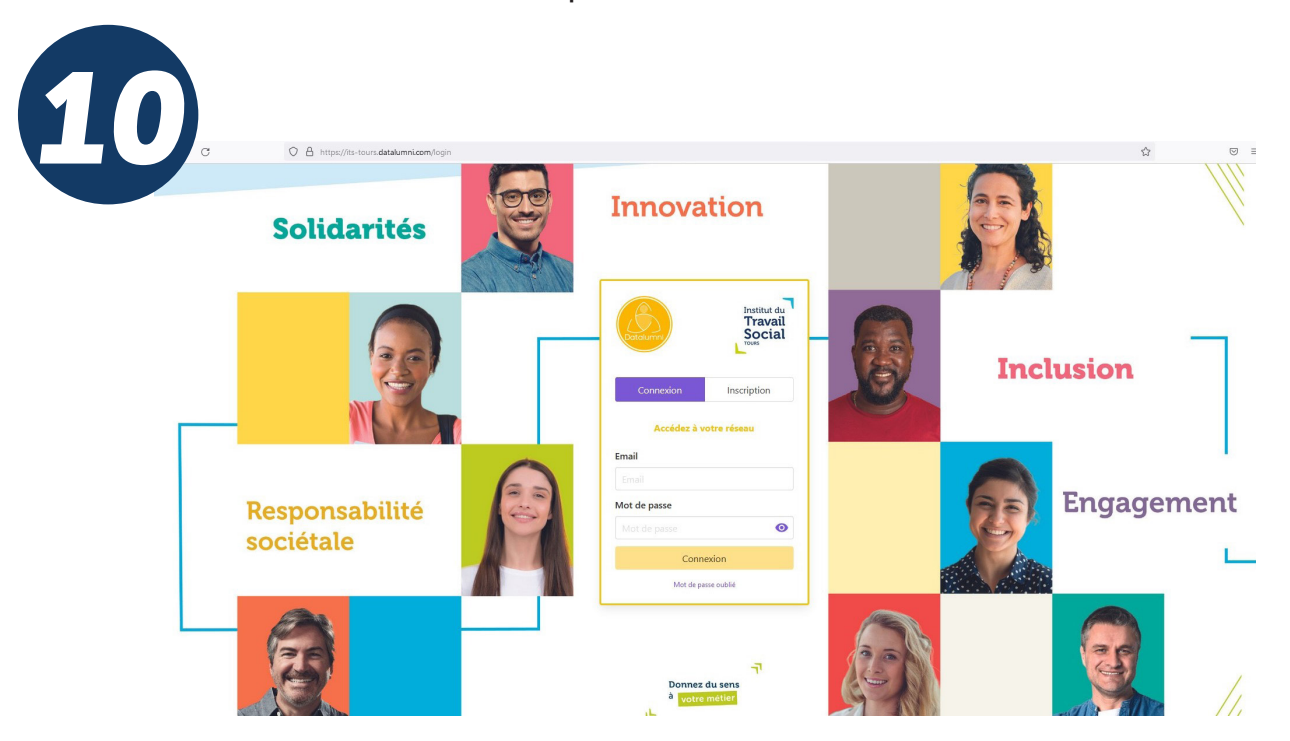

Je suis dirigé(e) sur la page «Accéder à votre réseau» Je renseigne mon adresse email et mon mot de passe que j'ai préalablement créé. Je clique sur « Connexion ».

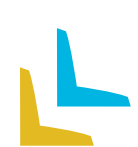

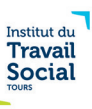

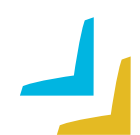

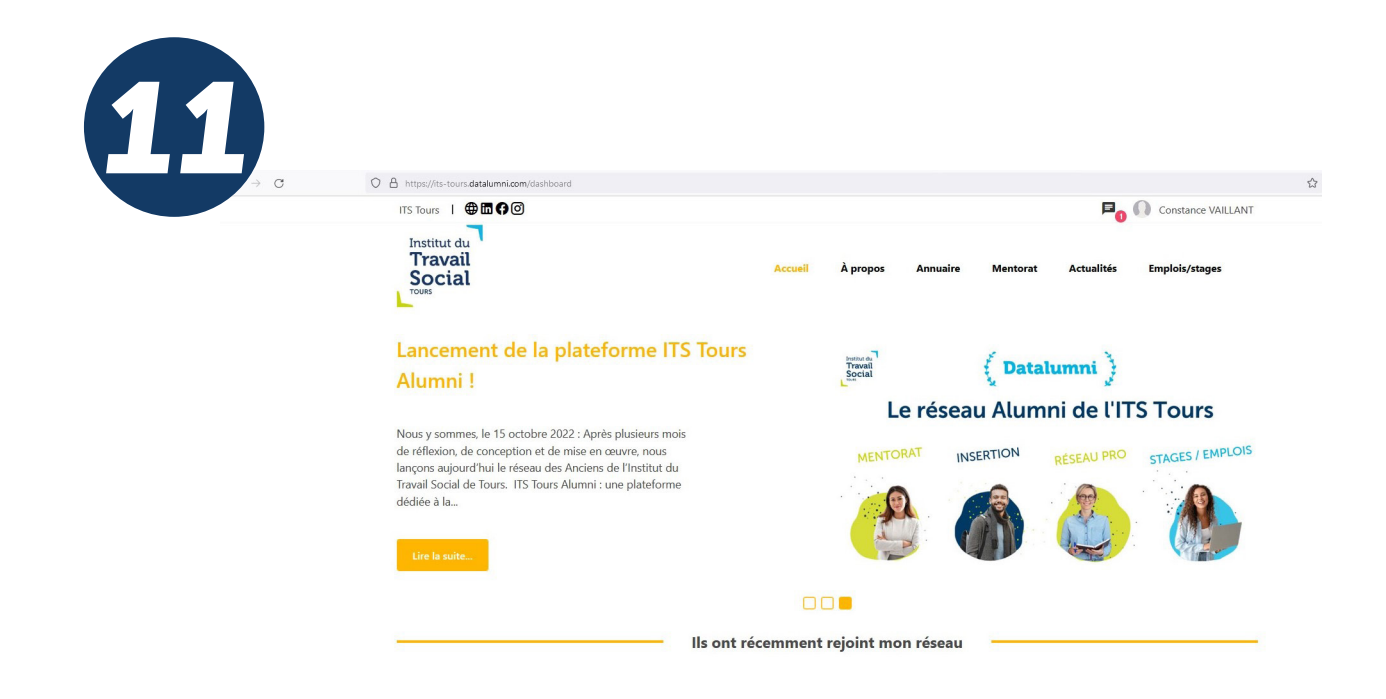

Ca y est, je suis inscrit(e) !

J'ai accès aux contenus et fonctionnalités de la plateforme : annuaire, messagerie, mentorat, emplois/stages, actualités... Je peux à tout moment mettre à jour mon profil sur la plateforme, depuis mon espace personnel.

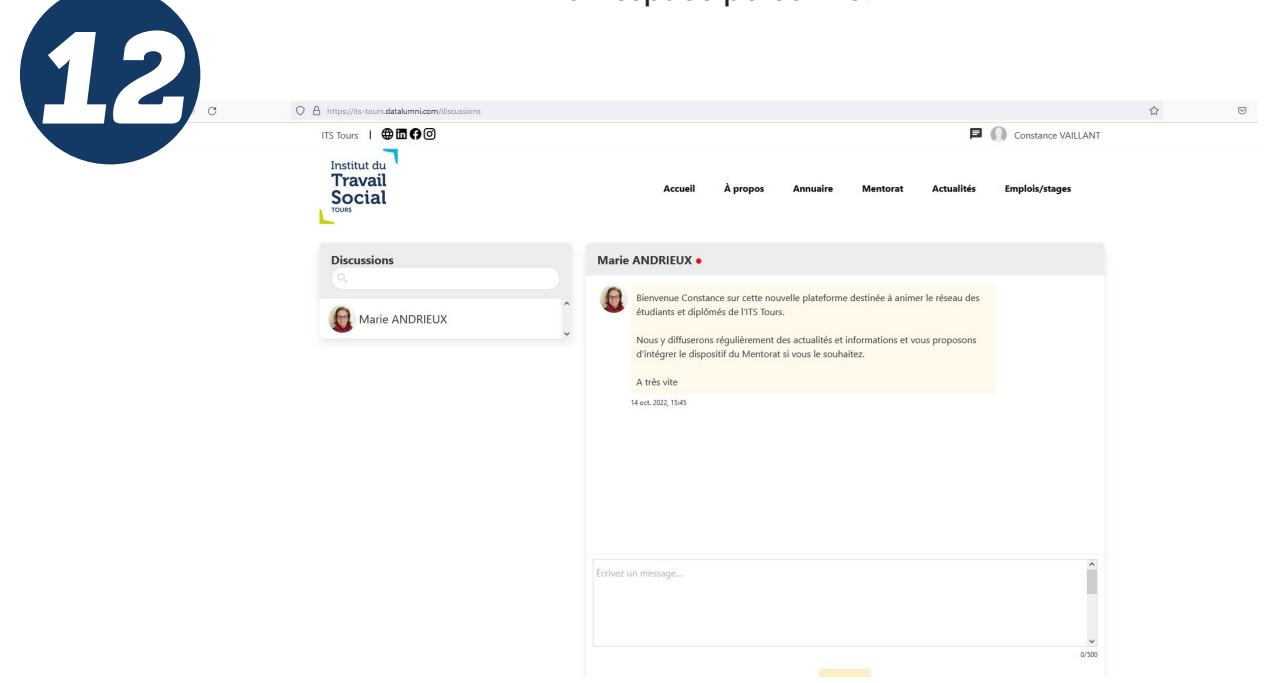

Je peux dès à présent rechercher un membre et entrer en contact avec lui/elle.

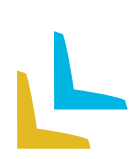

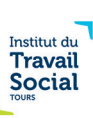

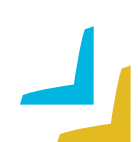